| Kc | esoz<br>e |     |     |
|----|-----------|-----|-----|
| SA | -         | ISO | 900 |

## PODJĘCIE WSPÓŁPRACY SYSTEMU KS-AOW Z OSOZ

Przejście procesu konfiguracji systemu KS-AOW do współpracy z OSOZ jest zabiegiem prostym, niewymagającym dużego nakładu czasu, a postępowanie zgodnie z niniejszą instrukcją wyklucza potrzebę posiadania wiedzy z szeroko pojmowanej informatyki. Jedynymi warunkami, jakie apteka musi spełniać, aby w pełni wykorzystywać funkcjonalność OSOZ są: odpowiednia (aktualna) wersja systemu KS-AOW oraz posiadanie stałego łącza do Internetu. Szczególnie ważne jest, aby stanowiska ekspedycyjne posiadały stały dostęp do Internetu, ponieważ wymiana danych odbywa się w trybie on-line (na bieżąco podczas sprzedaży leków w aptece). Dzięki temu farmaceuta może odpowiednio zareagować w chwili wystąpienia wszelkich nieprawidłowości.

W celu skonfigurowania połączenia apteki z OSOZ należy wywołać **Kreator konfiguracji systemu OSOZ**. W tym celu należy wybrać z menu po lewej stronie opcję **Internet**, a następnie **Inauguracja systemu OSOZ**.

**UWAGA!** Uruchomienie **Kreatora konfiguracji do współpracy z OSOZ** wymaga zalogowania. Należy wprowadzić hasło wykorzystywane do codziennej pracy z systemem KS-AOW. Po prawidłowej autoryzacji użytkownika następuje przejście do pierwszego etapu konfiguracji systemu do współpracy z OSOZ.

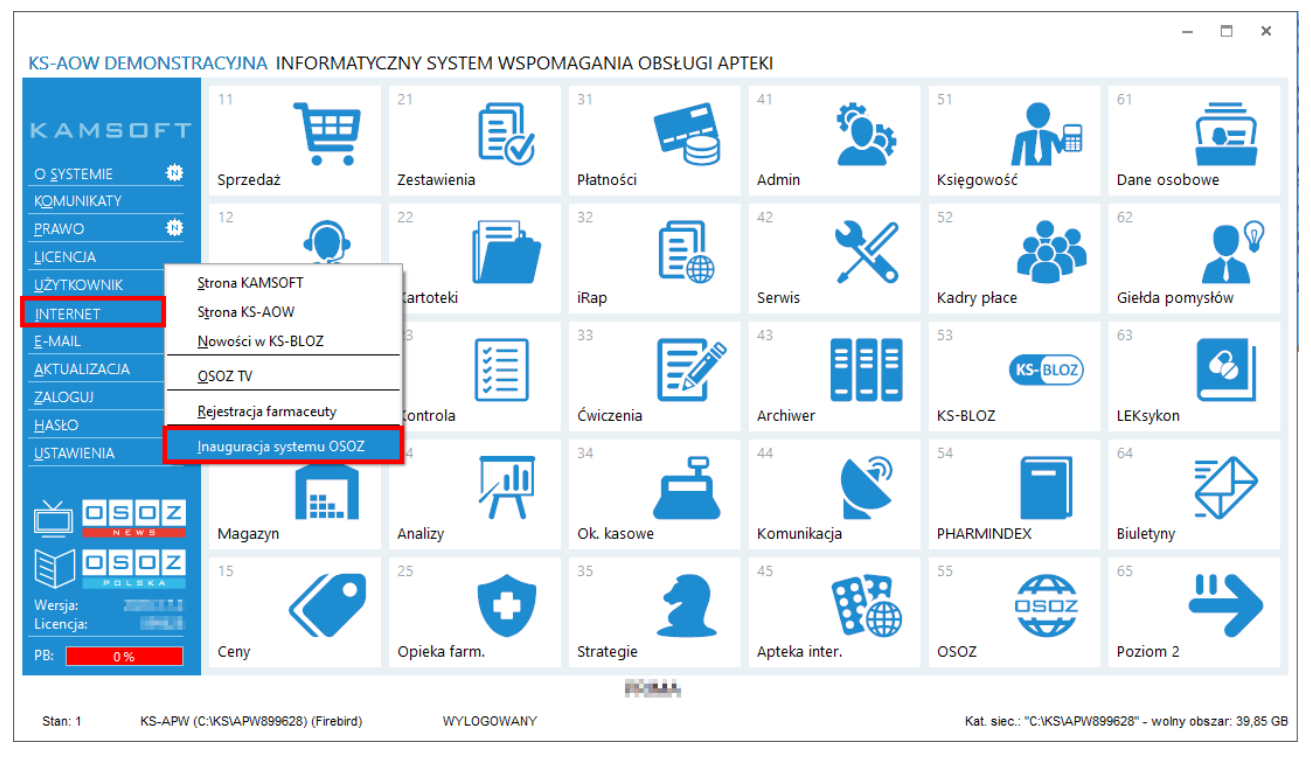

Rys. 1. Główne menu systemu KS-AOW

Konfiguracja przebiega w pięciu etapach:

**E.1.** W pierwszym etapie – *Informacje o OSOZ* – w czterech kolejno po sobie wyświetlanych oknach przedstawiona jest charakterystyka systemu OSOZ. www.osoz.pl

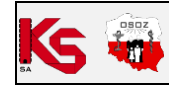

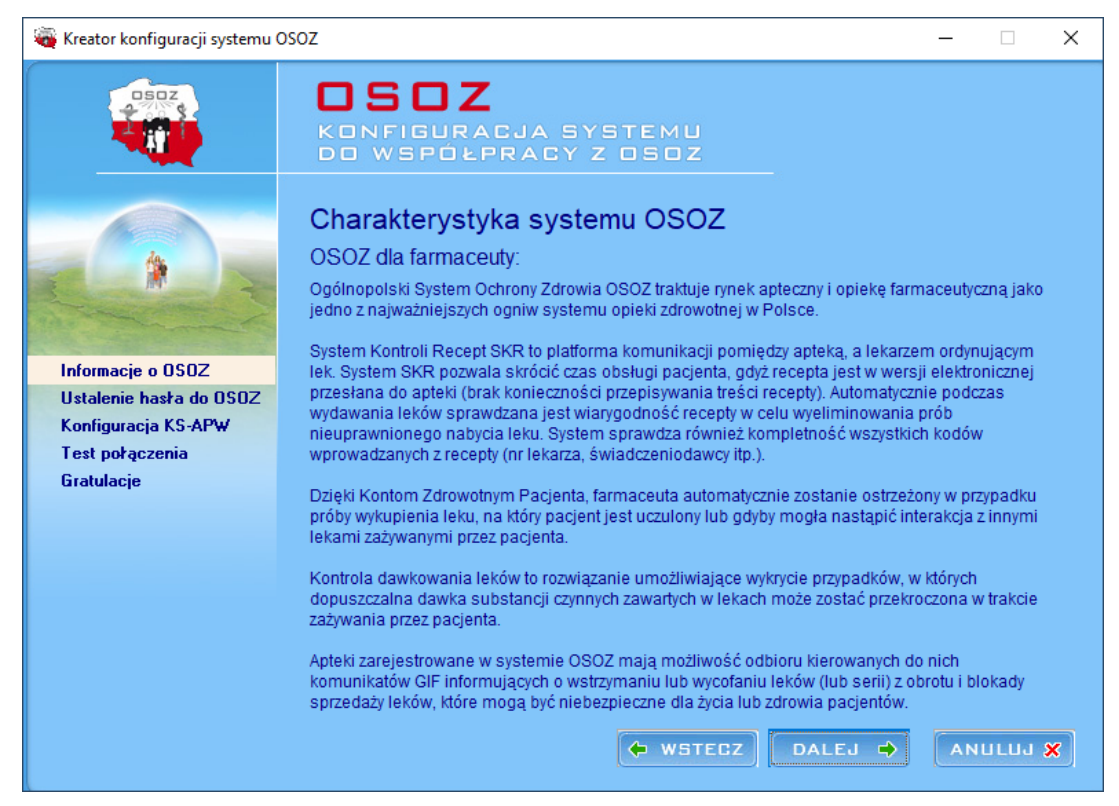

Rys. 2. Pierwszy etap konfiguracji systemu KS-AOW do współpracy z OSOZ

Przechodzenie do kolejnych, jak również powrót do poprzednio wyświetlonych okien, możliwe jest za pomocą przycisków **Dalej** i **Wstecz** umieszczonych w dolnej części okna. Znajduje się tam również przycisk **Anuluj**, który pozwala przerwać konfigurację systemu do współpracy z OSOZ.

**E.2.** Na drugim etapie – *Ustalenie hasła dla OSOZ* – Użytkownik ma możliwość ustalenia swojego hasła do systemu. W tym celu pojawiają się odpowiednie pola edycyjne. Pierwsze z nich zawierające numer Klienta jest uzupełniane automatycznie i odpowiada numerowi licencji. Kolejne służą do wprowadzenia hasła. Ustalone hasło powinno spełniać podstawowe wymogi bezpieczeństwa.

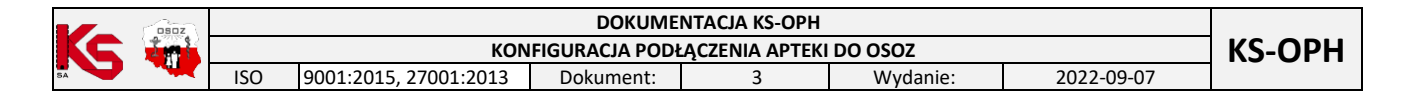

| 🍇 Kreator konfiguracji systemu (                                                                                                    | DSOZ                                                                                                    | -  |      | × |
|----------------------------------------------------------------------------------------------------|----------------------------------------------------------------------------------------------------|----|------|---|
|                                                                                                    | <b>DSDZ</b><br>Konfiguracja systemu<br>do współpracy z osoz                                                               |    |      |   |
|                                                                                                    | Wprowadzanie hasła do OSOZ<br>Połączenie z systemem OSOZ zostało nawiązane.<br>Prosimy podać swoje hasło do systemu OSOZ. |    |      |   |
| <ul> <li>Informacje o OSOZ</li> <li>Ustalenie hasła do OSOZ</li> <li>Konfiguracja KS-APW</li> <li>Test połączenia</li> <li>Gratulacje</li> </ul> | Numer Klienta: 899628<br>Hasto: ********                                                                                  |    |      |   |
|                                                                                                    | ♦ WSTECZ                                                                                                    | AN | ULUJ | × |

Rys. 3. Ustalenie hasła do współpracy z OSOZ

O wszystkich nieprawidłowościach występujących przy wprowadzaniu hasła Użytkownik zostaje powiadomiony odpowiednim komunikatem. Jeśli hasło zostało poprawnie wprowadzone należy je powtórzyć w polu edycyjnym **Powtórz hasło** i przejść do dalszego etapu poprzez użycie przycisku **Dalej**.

**UWAGA!** Wypełnione pole edycyjne **Hasło** oznacza, że apteka ustaliła wcześniej hasło poprzez przeprowadzenie inauguracji KS- EWD. W takim przypadku należy przejść do kolejnego etapu (nie zmieniając hasła). Zmiana hasła jest możliwa po skontaktowaniu się z firmą KAMSOFT.

**E.3.** Etap trzeci dotyczy użytkowników, którzy podejmują współpracę z OSOZ po raz pierwszy. Podczas tego etapu użytkownik:

- akceptuje warunki regulaminu,
- dokonuje potwierdzenia/aktualizacji danych apteki.

W przypadku, gdy podłączenia dokonuje opiekun informatyczny apteki powinien umieścić własny kod firmy partnerskiej (generowany w systemie KS-Partner). Przejście tego etapu jest równoznaczne z podpisaniem umowy o współpracy w ramach OSOZ eliminując papierową formę umowy.

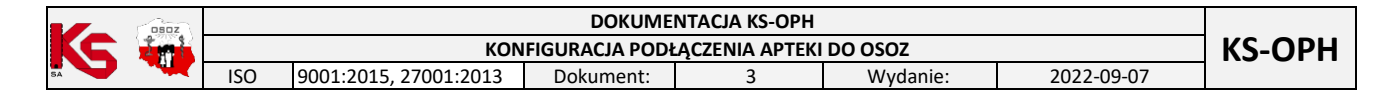

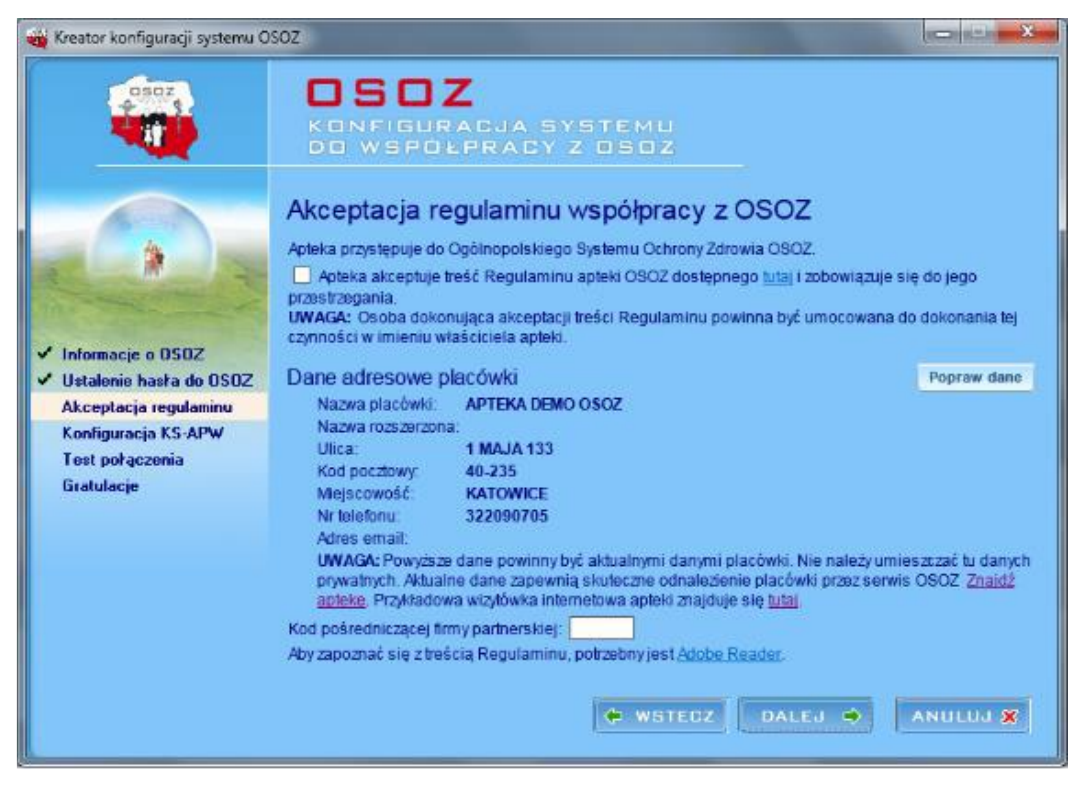

Rys. 4. Akceptacja regulaminu współpracy z OSOZ

**E.4.** Po prawidłowym ustaleniu hasła Użytkownik może przejść do *Konfiguracji systemu KS-AOW*, która jest kolejnym etapem podejmowania współpracy z OSOZ. Okno *Konfiguracja* zawiera opcje, które są niezbędne do podłączenia apteki do systemu OSOZ. Domyślne ustawienia zapewniają pełne wykorzystanie funkcjonalności oferowanej przez system OSOZ. Zatwierdzenie ustawień odbywa się poprzez użycie przycisku **[F2] Zapisz**.

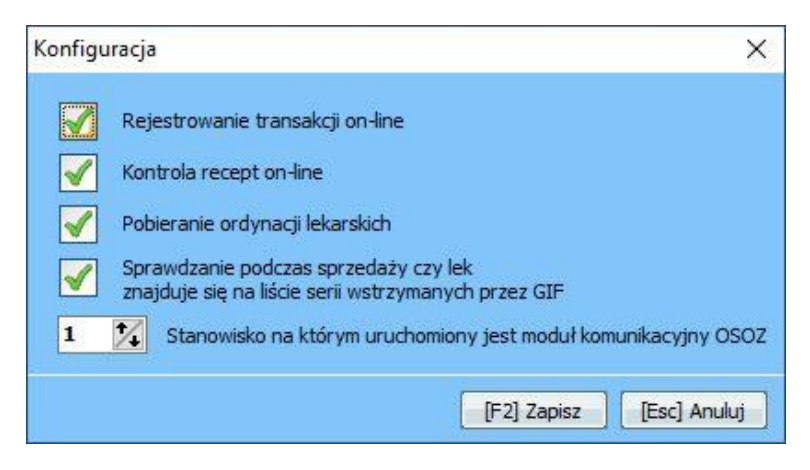

Rys. 5. Opcje konfiguracji aplikacji KS-AOW

**UWAGA!** Funkcja **Pobieranie ordynacji lekarskich** odpowiedzialna jest za pobieranie recepty w formie elektronicznej. Farmaceuta skanując czytnikiem kod recepty papierowej ma możliwość pobrania recepty w wersji elektronicznej z serwera OSOZ.

|      | OSOZ | DOKUMENTACJA KS-OPH        |                       |                  |   |          |            |  |
|------|------|----------------------------|-----------------------|------------------|---|----------|------------|--|
|      | ini. | KONFIGURACJA PODŁĄCZENIA A | LĄCZENIA APTEKI       | A APTEKI DO OSOZ |   |          |            |  |
| SA V |      | ISO                        | 9001:2015, 27001:2013 | Dokument:        | 3 | Wydanie: | 2022-09-07 |  |

**E.5.** Po dokonaniu zapisu odpowiedniej konfiguracji systemu KS-AOW Użytkownik automatycznie przechodzi do kolejnego etapu, a mianowicie *Testu połączenia*. Na tym etapie następuje weryfikacja instalacji oraz przesłanie wizytówki z KS-AOW do systemu OSOZ.

Wizytówka zawiera m.in. dane służące do zidentyfikowania podmiotu oraz sprawdzenia poprawności ustawień opcji, hasła i wersji systemu. Pozwala także ustalić miejsce podmiotu na mapie kraju.

| 🙀 Kreator konfiguracji systemu O                                                                                                    | soz                                                  |
|----------------------------------------------------------------------------------------------------|------------------------------------------------------|
|                                                                                                    | CSOZ<br>Konfiguracja systemu<br>do współpracy z osoz |
|                                                                                                    | Komunikacja z OSOZ - weryfikacja instalacji          |
| <ul> <li>Informacje o OSOZ</li> <li>Ustalenie hasta do OSOZ</li> <li>Konfiguracja KS-APW</li> <li>Test połączenia</li> <li>Gratulacje</li> </ul> |                                                      |
|                                                                                                    | Wysyłanie wizytówki                                  |
|                                                                                                    | ♦ WSTECZ DALEJ ♦ ANULUJ ★                            |

Rys. 6. Test połączenia pomiędzy systemami

E.6. Jeżeli instalacja przebiegła pomyślnie instalator konfiguracji w oknie ostatniego etapu - *Gratulacje* - wyświetla informację o pomyślnym połączeniu obu systemów. Jest tu także widoczna mapa Polski ze wszystkimi podmiotami podłączonymi do OSOZ wraz z ich lokalizacją oraz oznaczeniem, w którym miejscu znajduje się podłączony punkt Użytkownika.

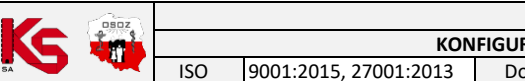

|        | DOKUMENTACJA KS-OPH                     |          |   |           |                       |     |
|--------|-----------------------------------------|----------|---|-----------|-----------------------|-----|
| KS-OPH | KONFIGURACJA PODŁĄCZENIA APTEKI DO OSOZ |          |   |           |                       |     |
|        | 2022-09-07                              | Wydanie: | 3 | Dokument: | 9001:2015, 27001:2013 | ISO |

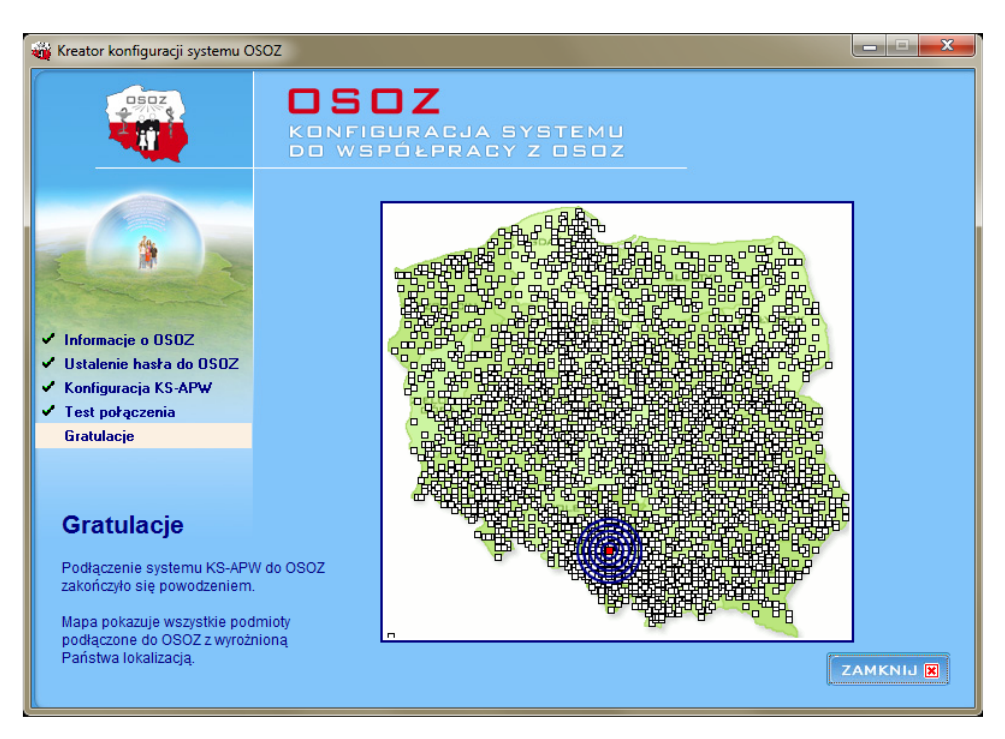

Rys. 7. Prezentacja podmiotu na mapie kraju

Po przejściu kreatora konfiguracji należy zalogować się do Podstawowej sprzedaży leków (moduł APW11 Sprzedaż). Wówczas przy zegarku systemowym pojawi się ikona symbolizująca nawiązanie połączenia z OSOZ

ב' . Po nawiązaniu współpracy z OSOZ apteka ma możliwość korzystania z usługi powiadomień pacjenta wiadomością SMS o dostępności leku w aptece.